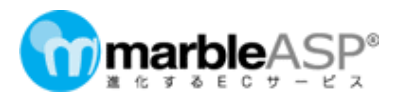

# 日本たばこアイメックス(株) WEB発注マニュアル

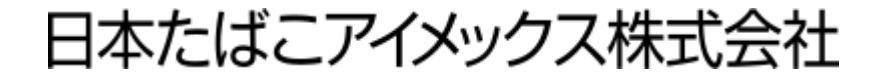

目次

<u>01.発注の流れ</u> <u>02. ログイン方法</u>

03.トップ画面の説明

## 04.発注方法

- (1) <u>商品の探し方</u>
- (2) <u>カートへの入れ方</u>
- (3) <u>カートの確認</u>
- (4) 配送先・決済方法の確認

(5) <u>注文の確定</u>

## 05.マイページについて

- (1) <u>マイページ閲覧方法</u>
- (2) 注文履歴確認方法
- (3) <u>お気に入り</u>
- (4) お気に入りへの追加方法

### 06. こんなときどうする

- (1) <u>前回と同じ注文がしたい</u>
- (2) 注文をキャンセルしたい
- (3) 注文を修正したい
- (4) 注文途中でログイン画面が表示された
- (5) 登録情報を変更したい

### 07.お問い合わせ方法

- (1) メールフォームでのお問い合わせ
- (2) お電話でのお問い合わせ

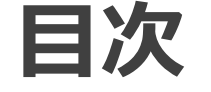

### 01.発注の流れ

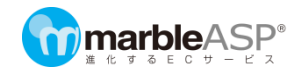

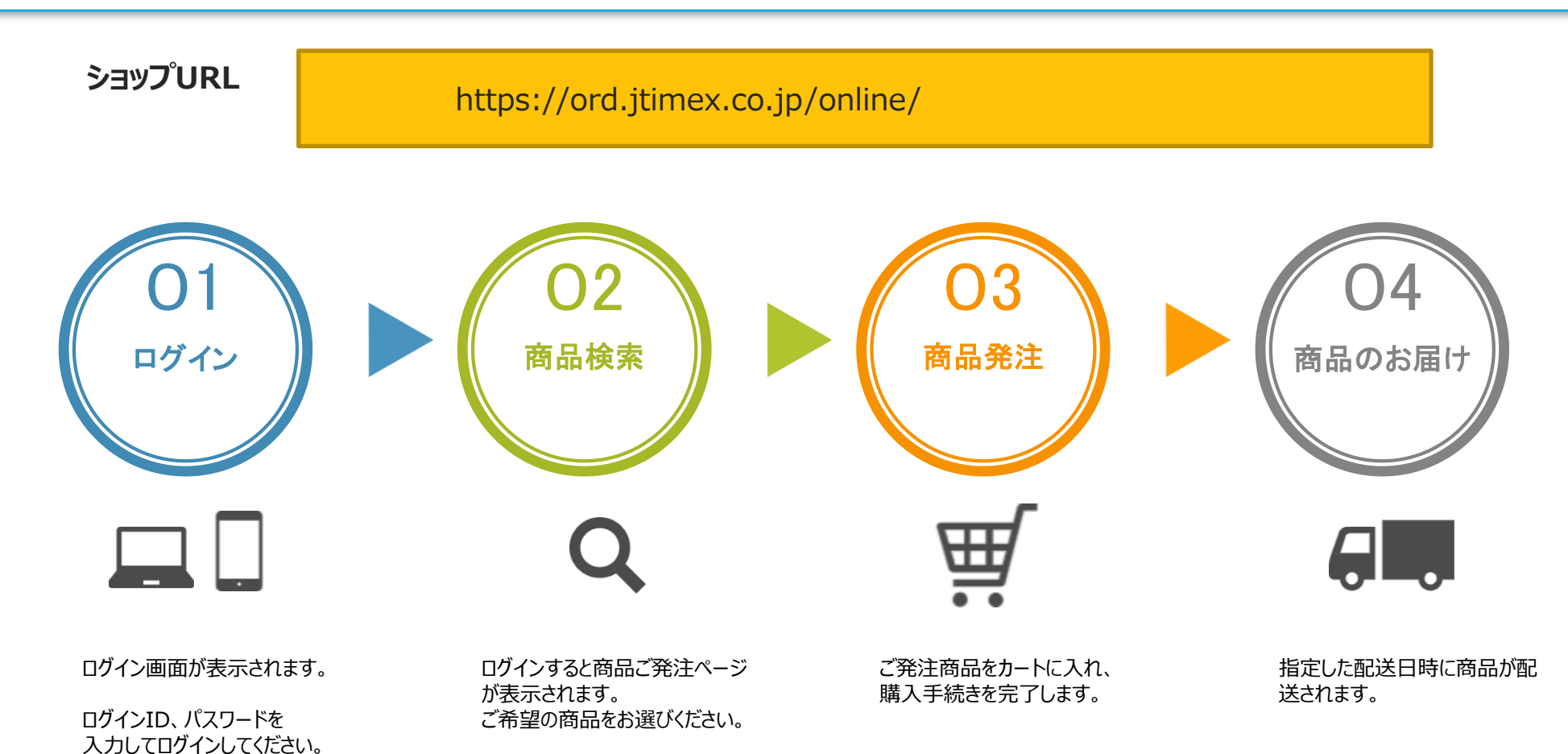

Copyrightc JAPAN TOBACCO IMEX CO.LTD. All rights reserved.

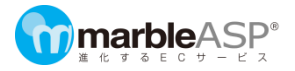

### 02. ログイン方法

### 02. ログイン方法

ログイン 商品検索 商品発注

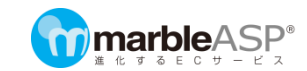

ショップURL

https://ord.jtimex.co.jp/online/

 ログインID、パスワードを入力すると、トップページが表示されます。 (※ログインID、パスワードがご不明なお客様はお問い合わせください。)

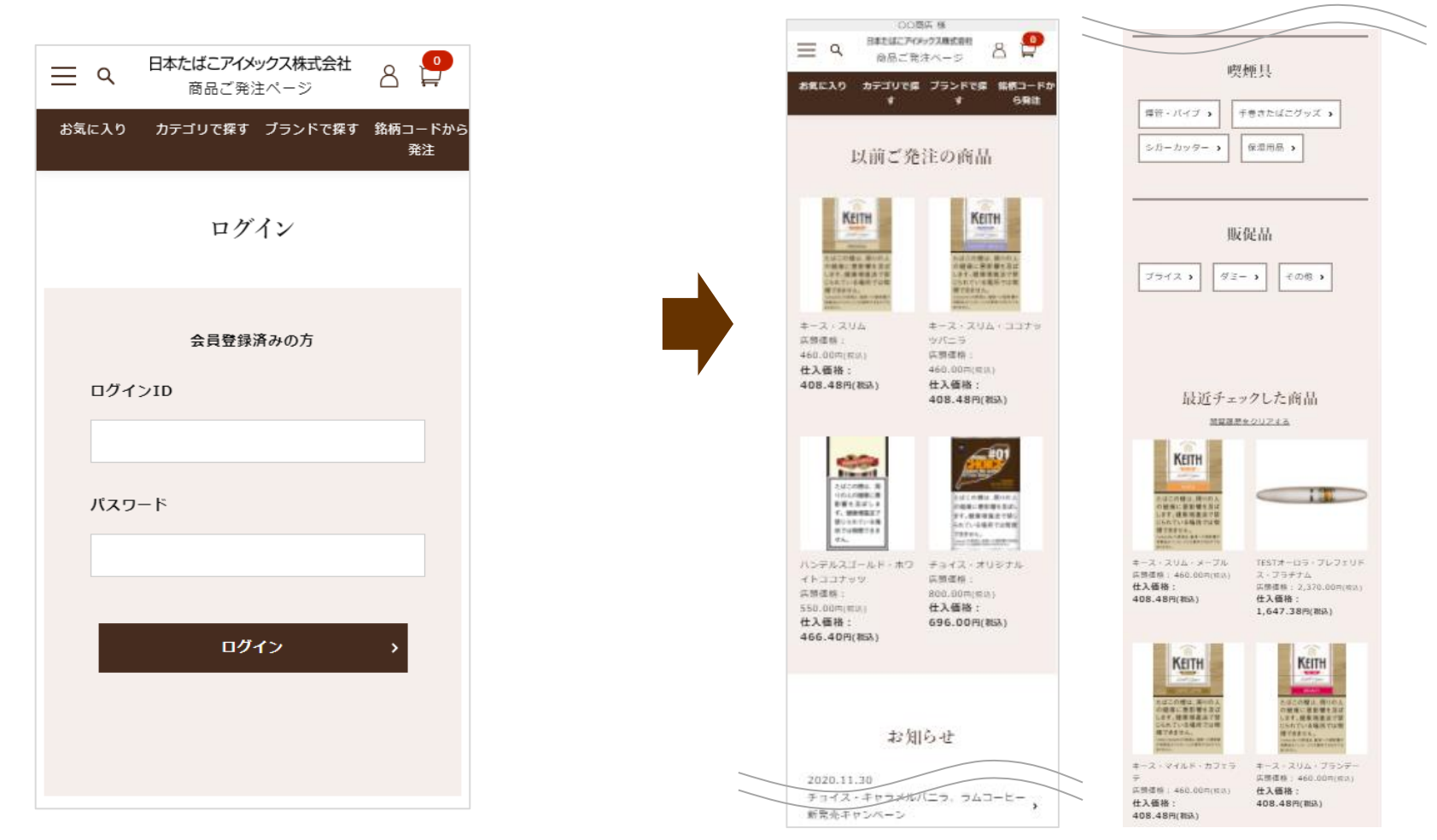

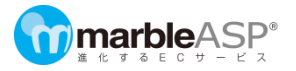

### 03. トップ画面の説明

Copyrightc JAPAN TOBACCO IMEX CO.LTD. All rights reserved.

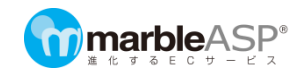

ログインすると、トップページが表示されます。お客様ショップ名にお間違いないかご確認ください。

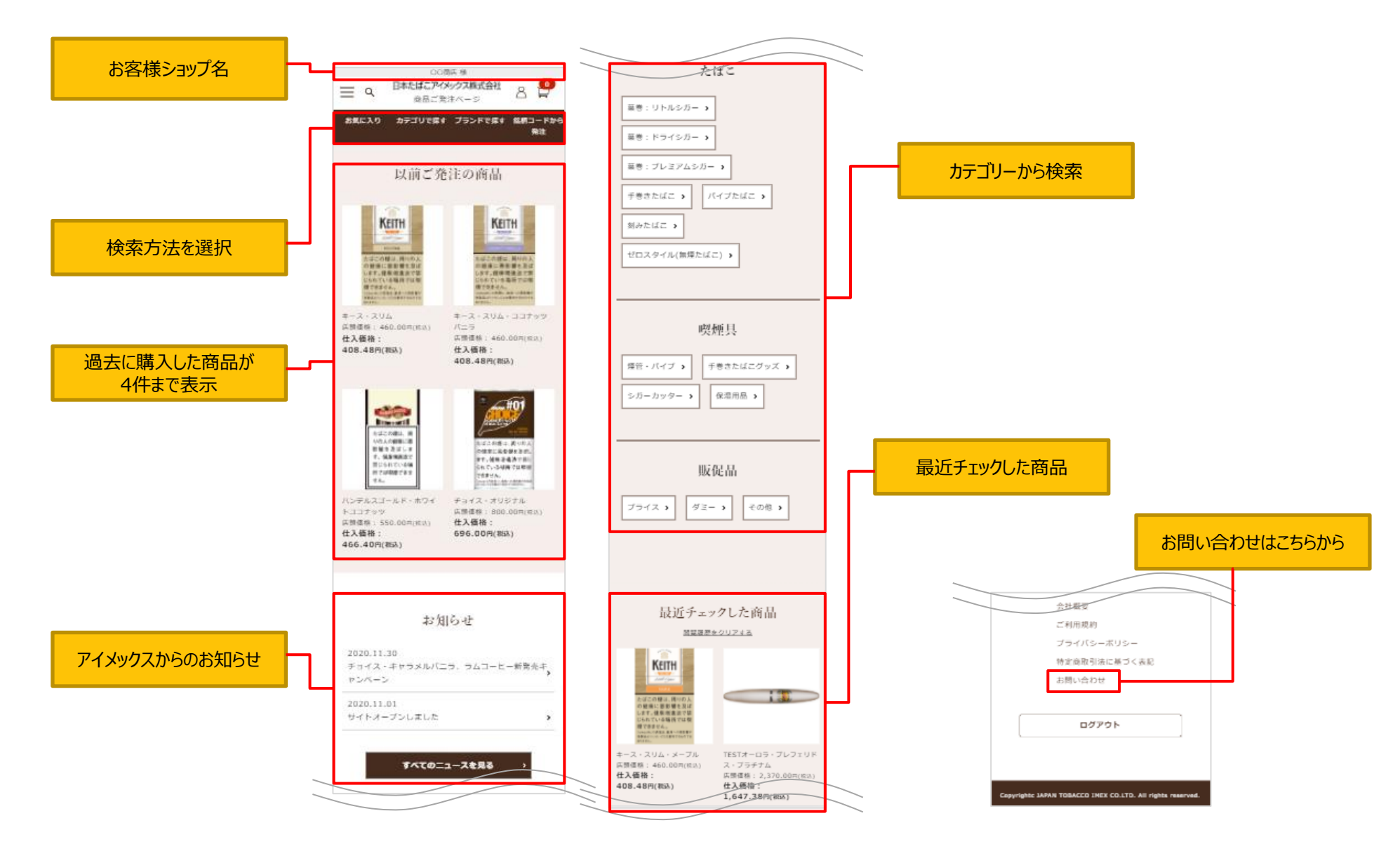

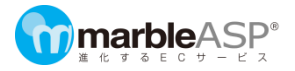

### 04. 発注方法

ログイン 商品発注 商品検索

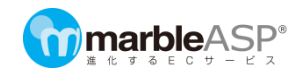

ース・アップ

Copyrightc JAPAN TOBACCO IMEX CO.LTD. All rights reserved

商品の検索は下記のいずれかの方法から行っていただけます。

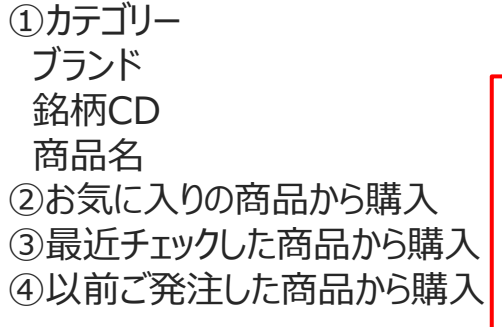

| キーワードを入力 SEARCH | 1 |
|-----------------|---|
| お知らせ            |   |
| お気に入り一覧         |   |
| 注文履歴            |   |
| マイページ           |   |
| ログイン            |   |
|                 |   |
|                 |   |
|                 |   |

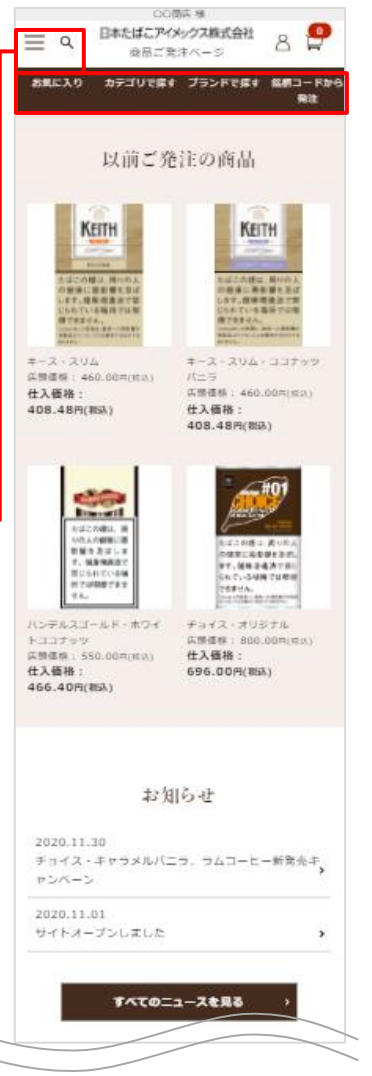

|                                                                                                    | EVET                                                                                                    | カレナボ日                                                     |
|----------------------------------------------------------------------------------------------------|----------------------------------------------------------------------------------------------------|-----------------------------------------------------------|
| たばこ                                                                                                    | 取几フェン                                                                                                    | アレル間面                                                     |
|                                                                                                    | <u>開転履歴</u> 3                                                                                                    | 201713                                                    |
| <ul> <li>葉巻: リトルシガー →</li> <li>葉巻: ドライシガー →</li> <li>葉巻: ブレミアムシガー →</li> <li>「モモテルジガー →</li> <li>「モモテルジブー→</li> <li>パイプたばこ →</li> <li>「別みたばこ →</li> </ul> |                                                                                                    |                                                           |
| ゼロスタイル(無理たばご) >                                                                                                    | *ース・マイルド・カフェラテ<br>定価:460円(税込)<br>仕入価格:408円(税込)                                                                                                    | ゼロスタイル・スヌース・アップ<br>ルミント<br>定借: 540円(税込)<br>仕入価格: 451円(税込) |
| <ul> <li>喫煙具</li> <li>         揺音・パイプ &gt;         手巻きたばこグッズ &gt;         シカーカッター &gt;</li></ul>                                                          | たばこの得は、預りの入<br>い意識に登場する起<br>します。信息考えない<br>このたい、も場所では<br>必要なすると                                                                                                    |                                                           |
|                                                                                                    | チョイス・クールミント<br>定備: 800円(税込)<br>仕入価格: 696円(税込)                                                                                                    | TESTオーロラNo.4<br>定価: 780円(和法)<br>仕入価格: 542円(税込)            |
| ブライス ) ダミー ) その他 )                                                                                                    | Carona Karona<br>Carona Karona<br>Lara Carona Karona<br>Lara Carona<br>Lara Carona<br>Lara |                                                           |
|                                                                                                    | キース・スリム・抹茶ラテ<br>定価: 460円(税込)                                                                                                    | TESTオーロラ・プレフェリド<br>ス・プラチナム                                |
|                                                                                                    |                                                                                                    |                                                           |
|                                                                                                    | 会社概要                                                                                                    |                                                           |
|                                                                                                    | ご利用規約                                                                                                    |                                                           |
|                                                                                                    | プライバシ・                                                                                                    | ーポリシー                                                     |
|                                                                                                    | 特定商取引注                                                                                                    | 去に基づく表記                                                   |
|                                                                                                    | お問い合われ                                                                                                    | Ē                                                         |
|                                                                                                    | D                                                                                                    | 42                                                        |
|                                                                                                    |                                                                                                    |                                                           |

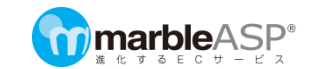

#### 以前ご発注の商品/最近チェックした商品

トップページの「以前ご発注の商品」・「最近チェックした商品」から、商品画像をクリックすると、商品詳細に遷移します。

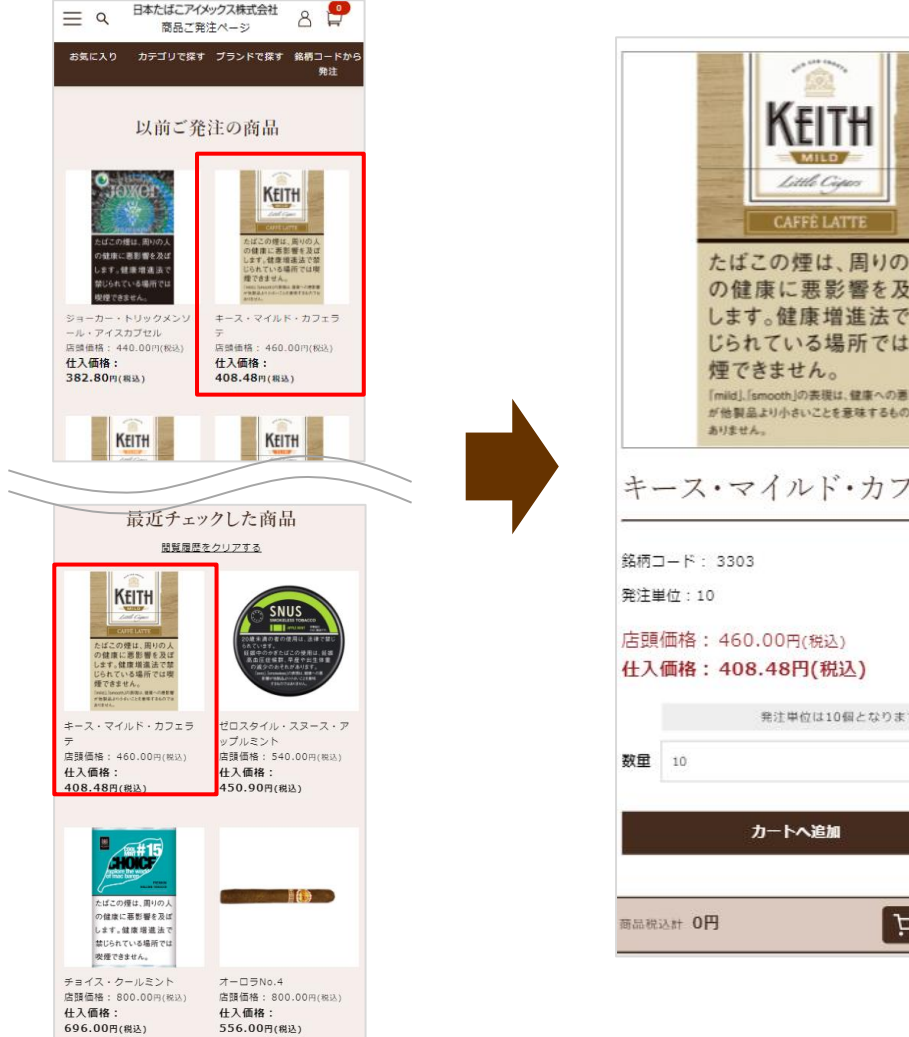

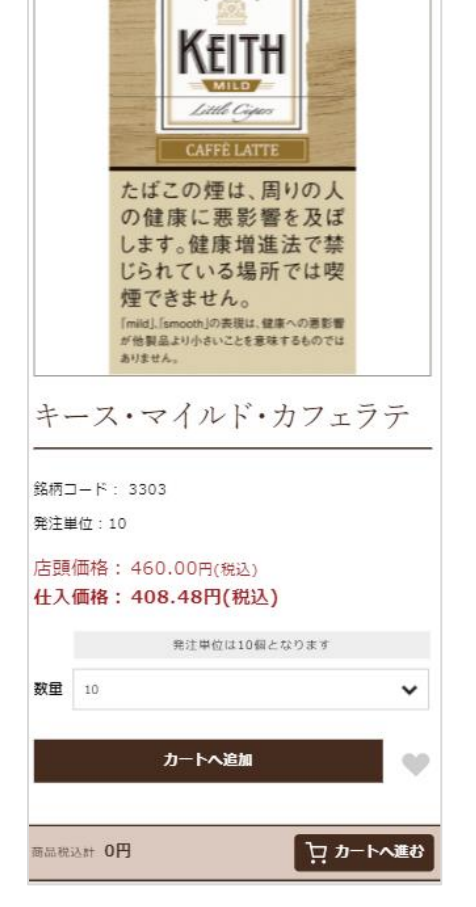

### 04.(1)商品の探し方③

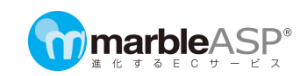

#### カテゴリーから探す

トップページの上部(ヘッダー)の「カテゴリで探す」をクリック、 または、カテゴリー一覧から選択します。

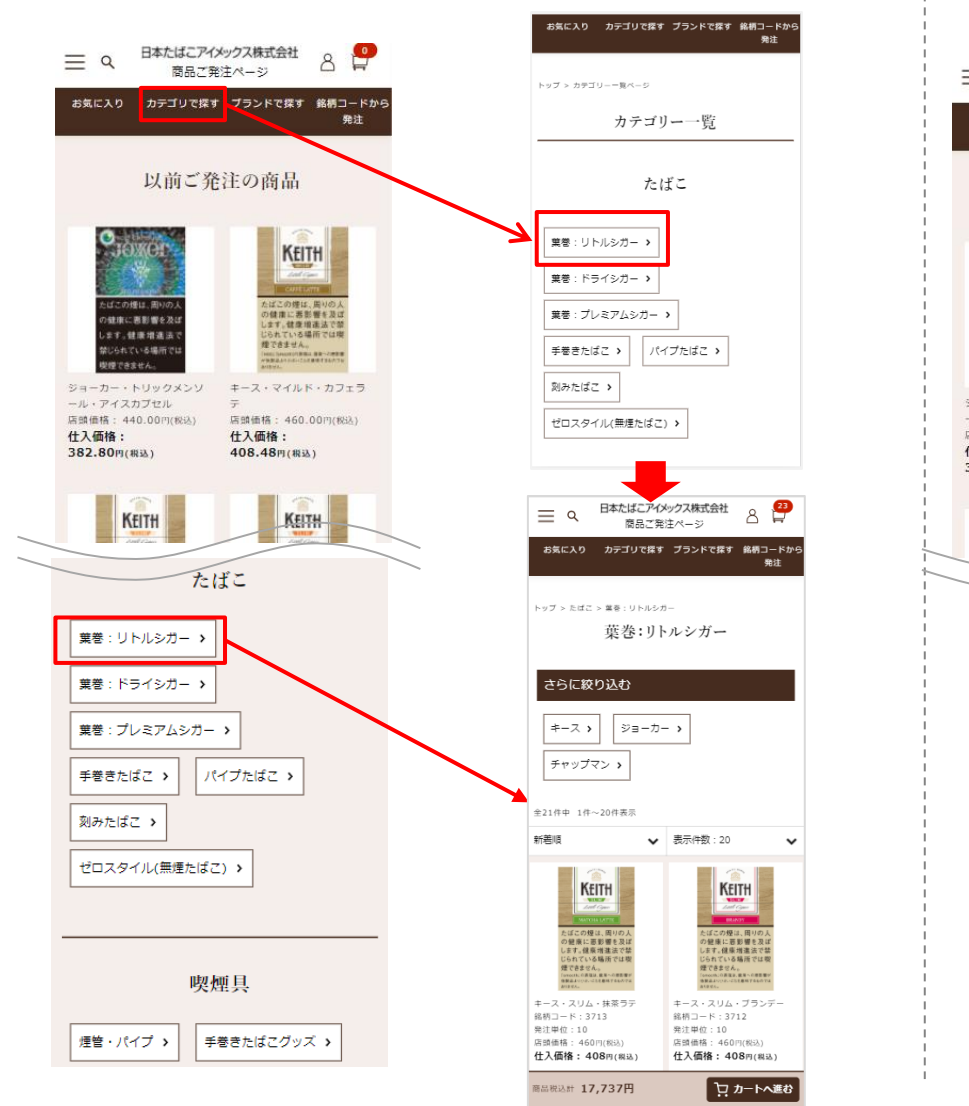

### ブランドから探す

トップページの上部(ヘッダー)の「ブランドで探す」をクリック、 さらにブランド一覧から選択します。

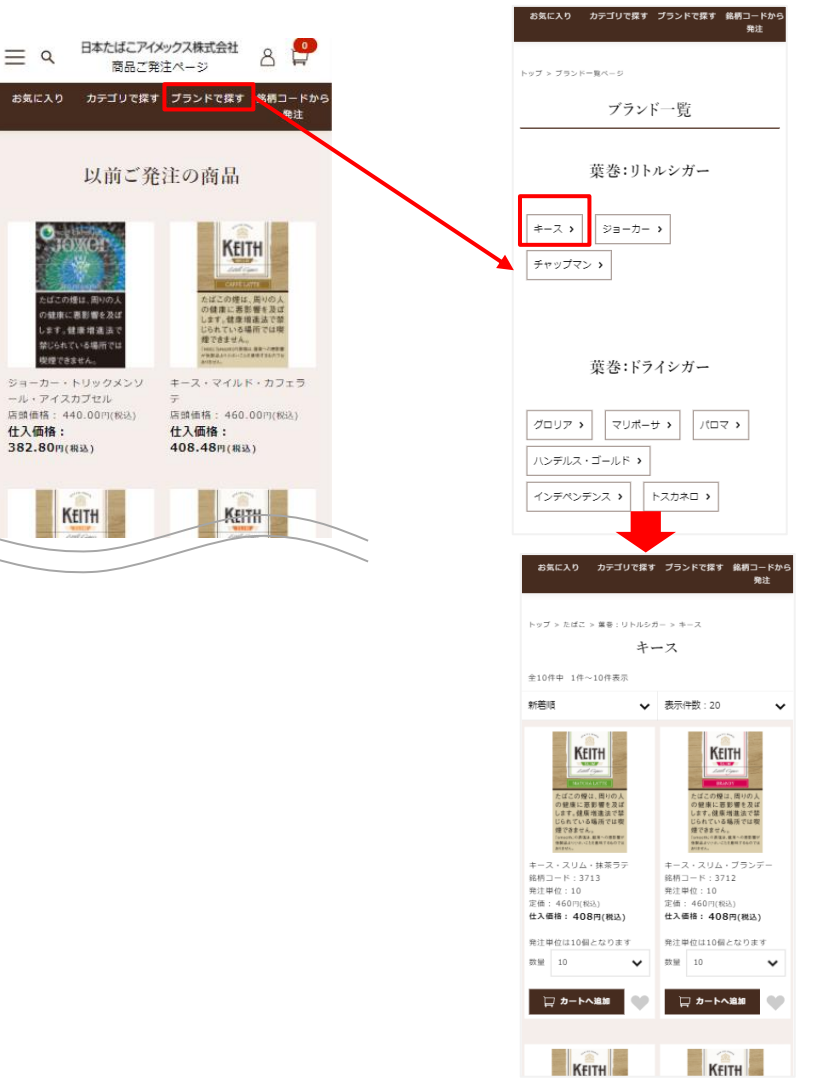

Copyrightc JAPAN TOBACCO IMEX CO.LTD. All rights reserved.

### 04. (1)商品の探し方④

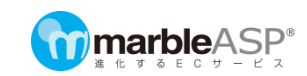

#### 商品検索 商品名の一部や銘柄コードで検索可能です。 日本たばこアイメックス株式会社 -**-**0 8 日本たばこアイメックス株式会社 хQ 9 ≣ ۹ 8 商品ご発注へ 商品ご 発注/ キース SEARCH カテゴリで探す ブランドで探す 銘柄コードか お気に入り お気に入り 発注 お知らせ 何も入力せずに お気に入り一覧 SEARCHボタンを押すと 以前ご発注の商品 全商品表示されます。 注文履歴 マイページ KEITH ログイン たばこの煙は、周りの人 の健康に悪影響を及び します。健康増速法で登 じられている場所では現 煙できません。 この増は、周 健康に悪影響を及 \*\*\*。健康增速法 じられている場所 奥煙できません ジョーカー・トリックメンソ キース・マイルド・カフェラ ール・アイスカブセル 3713 店頭價格: 440.00円(税込) 店頭価格: 460.00円(税込) お気に入り カテゴリで探す プランドで探す 銘柄コードから 仕入価格: 仕入価格: 発注 クリア 382.800/#3 408.48m(#3) キースの検索結果 10 $\sim$ KEITH KEITH 全28件中 1件~20件表示 新美順 ✔ 表示件数:20 たばこ 定価: 460円 KEITH KEITH 仕入価格: 408円 ALANCE -葉巻:リトルシガー > たばこの煙は、周りの の健康に悪影響を及 します。健康増速法で じられている場所では 煙できません。 2000年の人気を、健康の意味 開始点のからった実現すてあり はこの理は、国の り壁座に悪影響を2 ます。健康増進法 られている場所でい 様できません。 葉巻:ドライシガー > 葉巻:プレミアムシガー > キース・スリム・ブランデ キース・スリム・抹茶ララ 銘柄コード:3713 銘柄コード:3712 クリア 発注単位:10 発注単位:10 手巻きたばこ > パイプたばこ > 定值:460円(税込 定価: 460円(税5 位入価格: 408円(税込) 位入価格: 408円(税込) 刻みたばこ > 発注単位は10個となります 発注単位は10個となります 数量 10 10 数量 ~ ゼロスタイル(無煙たばこ) > 🗋 カートへ追加 🔲 カートへ追加 KEITH KEITH 喫煙具 たばこの煙は、困りの。 もばこの煙は、周りの の健康に悪影響を3 手巻きたばこグッズ 🔉 煙管・パイプ >

銘柄コードから発注

「銘柄コードから発注」で下図に切り替わります。 銘柄コードを入力し、個数を選択すれば 直接カートへ入れることが出来ます。

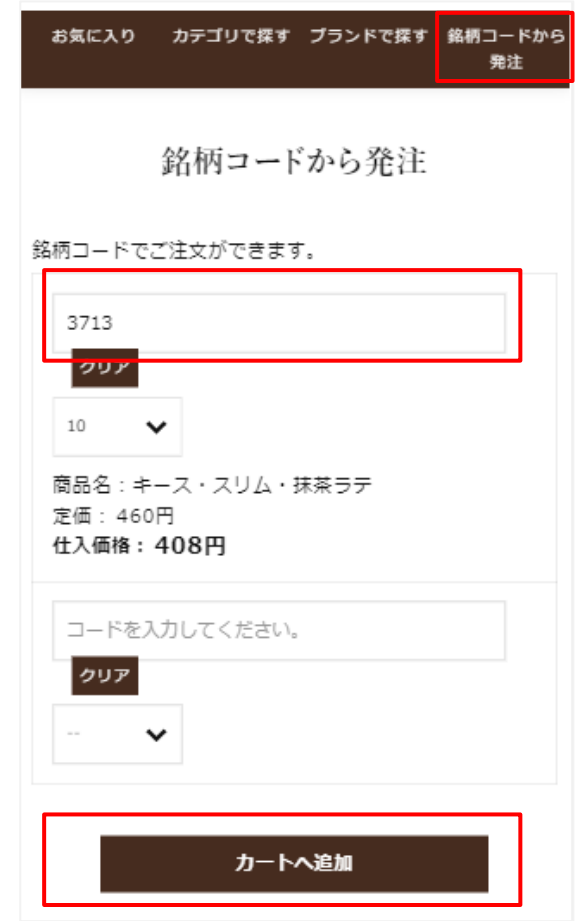

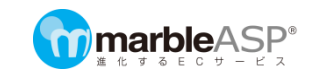

#### 注文履歴/お気に入り

「 <sup>Δ</sup>」を押すとマイページが表示されます。 過去の注文から再注文や、お気に入りに登録済みの商品から注文が出来ます。

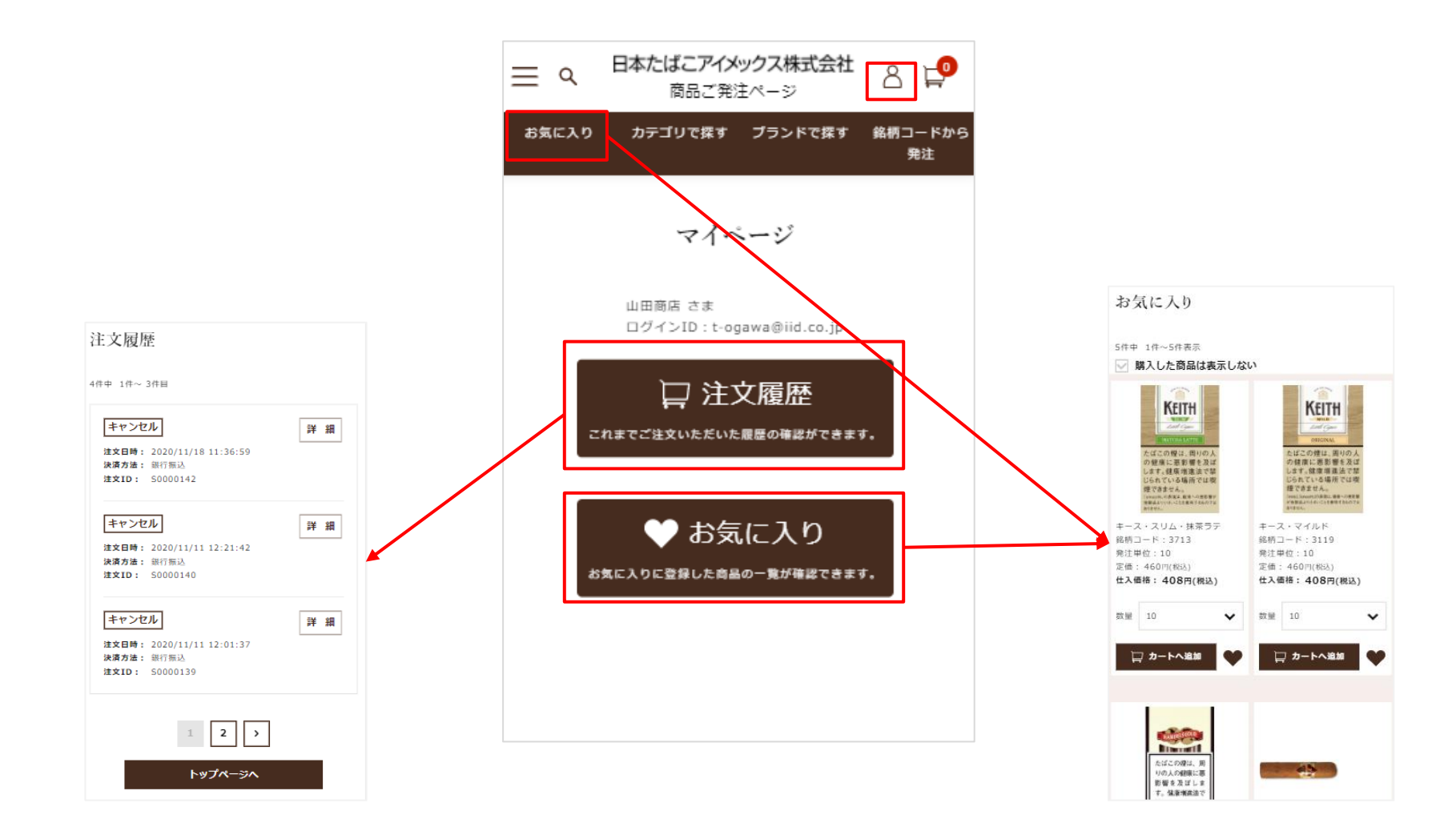

04. (2)カートへの入れ方①

ログイン 商品検索 商品発注

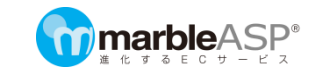

「カートへ追加」を押すことで、商品をカートに入れることができます。 カートに追加した商品は購入するまでカートに保管されます。

※在庫を確保するものではありません。

#### 発注単位について

商品にはそれぞれ発注単位が設定されています。数量の選択は、発注単位で個数が区切られています。 ※カートン単位ではありませんのでご注意ください

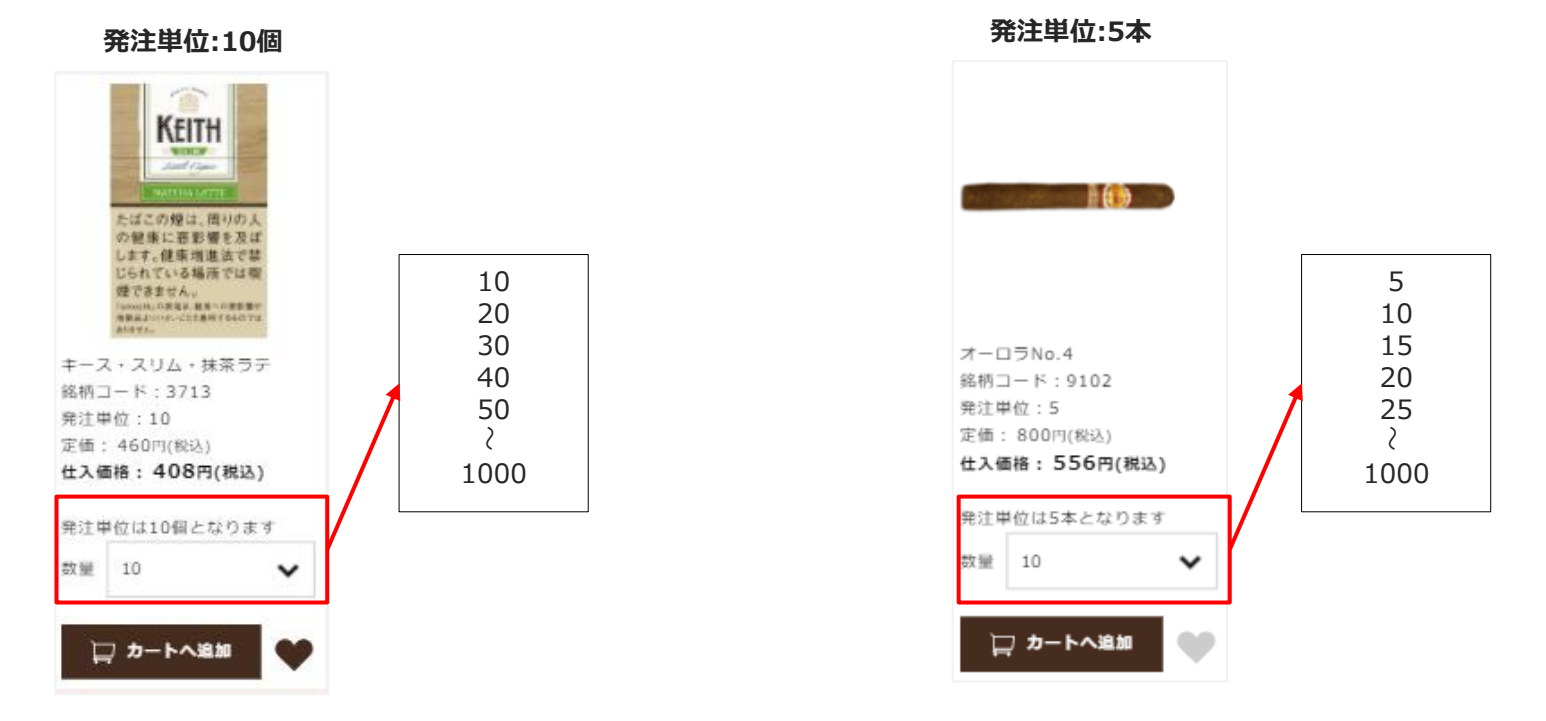

管理画面 ログイン 会員検索 商品発注

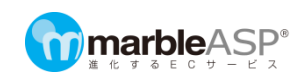

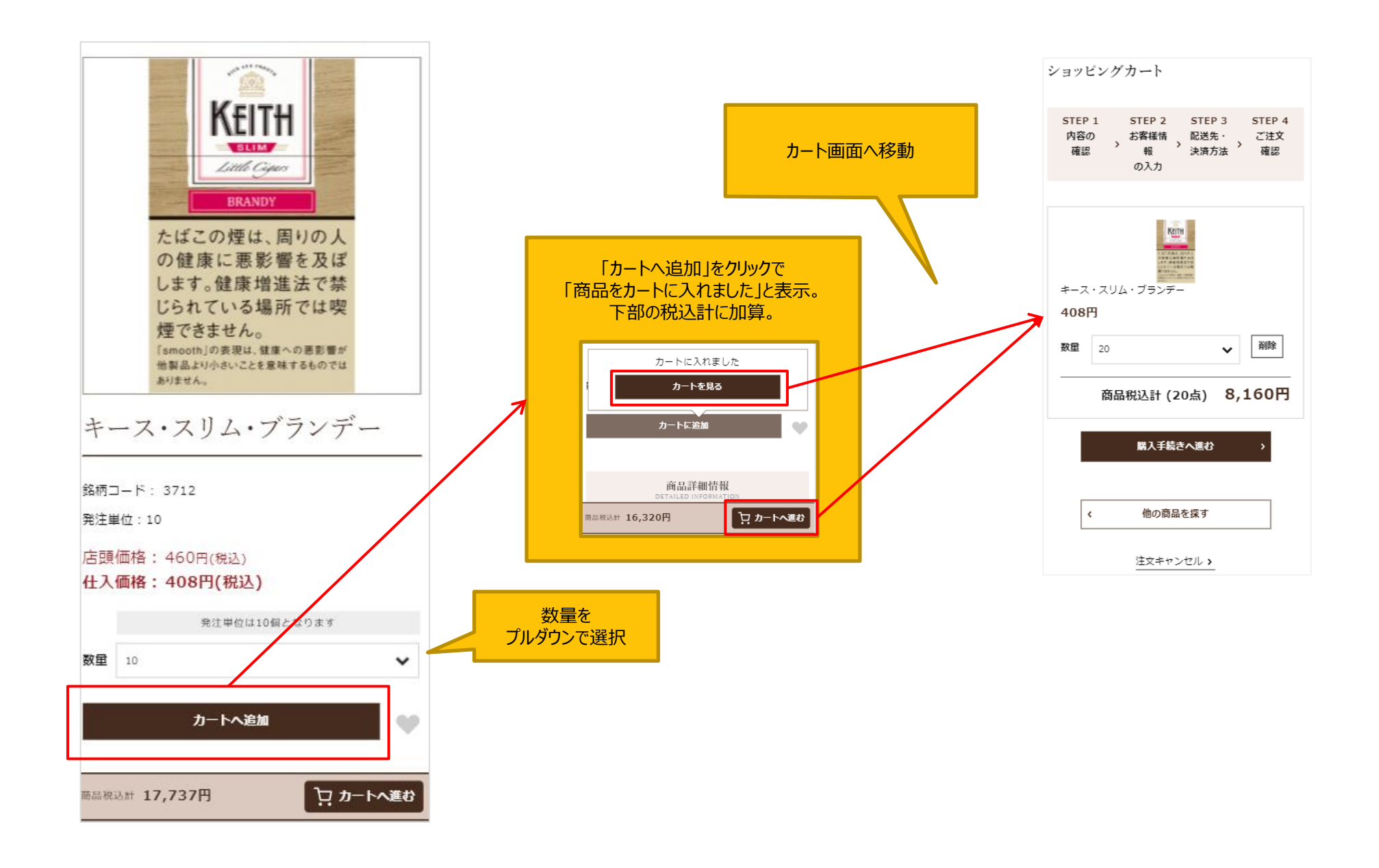

04. (2)カートへの入れ方②(商品一覧)

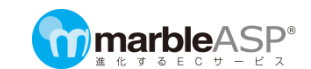

#### **商品一覧**では、「カートに追加」ボタンから商品をカートに入れることができます。 「カートに追加」をする前に「数量」から購入する個数を選びます。

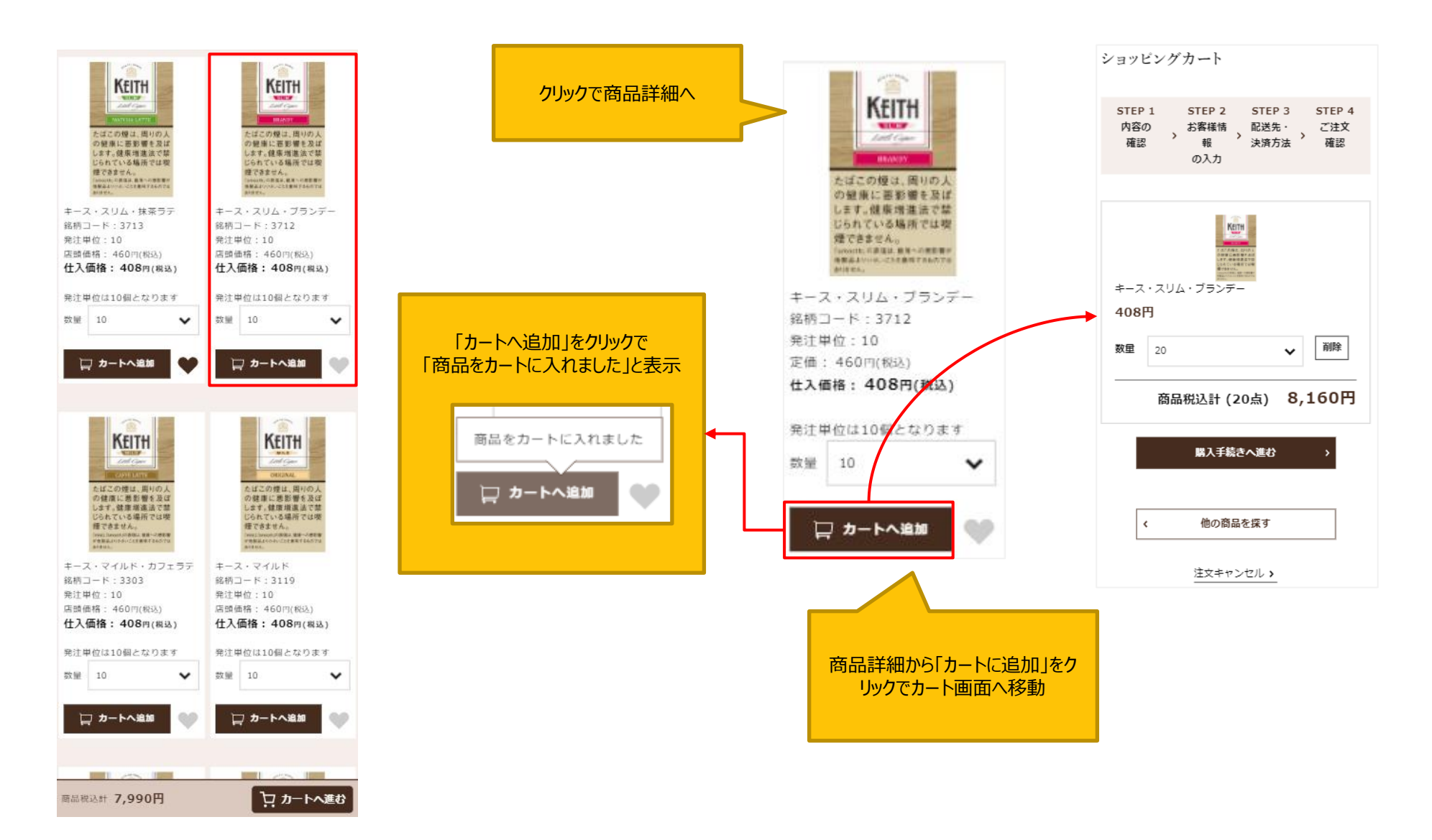

04. (2)カートへの入れ方③(注文履歴/お気に入り) 👓

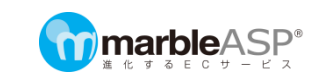

#### 注文履歴から注文

注文履歴の「詳細」を押して、注文詳細が開き、 再注文ボタンを押します。

|                                                                                   | ++>221                                                |
|-----------------------------------------------------------------------------------|-------------------------------------------------------|
| 主文履歴                                                                              | 注文ID:I00000169                                        |
| 5件中 1件~ 3件目                                                                       | 記送 小川オカ <sup>。</sup> ワ幾様<br>お届け先 :<br>マ275-0014       |
| キャンセル 詳 網                                                                         | キネ目機構造市費業区作用西<br>ビタ「マリ1234<br>TEL 090-9999-0000       |
| <b>注文日時:</b> 2020/12/11 10:47:48<br>決 <b>済方法:</b> 現金回収<br><b>注文ID:</b> 1000000172 | <b>記送日/時間帯:</b> 2020/12/15/預定なし<br><b>記送業者:</b> ヤマト運輸 |
| キャンセル         詳細           注文日時:2020/12/10 16:56:15         決済方法:代金引換             | 配送商品<br>TESTオーロラ・ブレフェリ<br>ドス・ブラチナム<br>1,647円(税込)      |
| REXID: 1000000169<br>発送済み 詳細                                                      | 商品書写 TEST9114<br>数量 1                                 |
| 注文日時: 2020/12/03 6:51:09<br>決凍方法: 現金回収<br>注文ID: 1000000160                        | 商品税込計 1,647円<br>送料(税込) 0円<br>手数料(税込) 0円               |
| 1 2 3 4 5 >                                                                       | お支払い総計 1,647円<br>うち消費税 150円                           |
| F9J <b>A</b> −9 <b>A</b>                                                          | <b>お支払い方法</b><br>代金引換                                 |
|                                                                                   | ご注文に関するお問合せはこちら                                       |
| 前回と数量などが異な<br>る場合は、カート画面<br>で変更できます。                                              | 再注文                                                   |

#### お気に入りから注文

商品一覧や商品詳細で「♥」をクリックした商品がお気に入りに表示されます。数量を選択してカートに追加できます。

商品検索

商品発注

| 5件中 1件~5件表示<br>購入した商品は表示した                                                                                                    | 80                                      |                           |
|----------------------------------------------------------------------------------------------------|-----------------------------------------|---------------------------|
| 上の市(1)の           メンパロビスの市           メンパロビスの市           メンパロビスの市           大びごののは、市           とないため場所ではない<br>なりたいた場合はまたのではないため場所ではない<br>なりために、日本市の市ではないため場所ではない<br>なりため、これないためまたのです。           キース・スリム・林家ラテ<br>総称コード:3713           発行中位:10 |                                         |                           |
| 定価:460円(税込)<br>仕入価格:408円(税込)<br>数量 10 ・                                                                                                    | 定価:460円(税込)<br>仕入価格:408円(税込)<br>数量 10 ~ | もう一度押すとお気に入り<br>から解除されます。 |
| た近この現は、同<br>りの人の目標に面<br>計算を方面でしま<br>す。後期報告述で<br>部にあれている時                                                                                                    |                                         |                           |

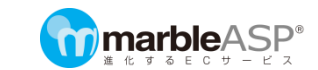

#### カート内商品の確認

ページの上と下に、ショッピングカートへ移動するボタンがあります。押すと、カートに入れた商品が確認できます。 「注文手続きへ進む」で注文の手続きへ進みます。

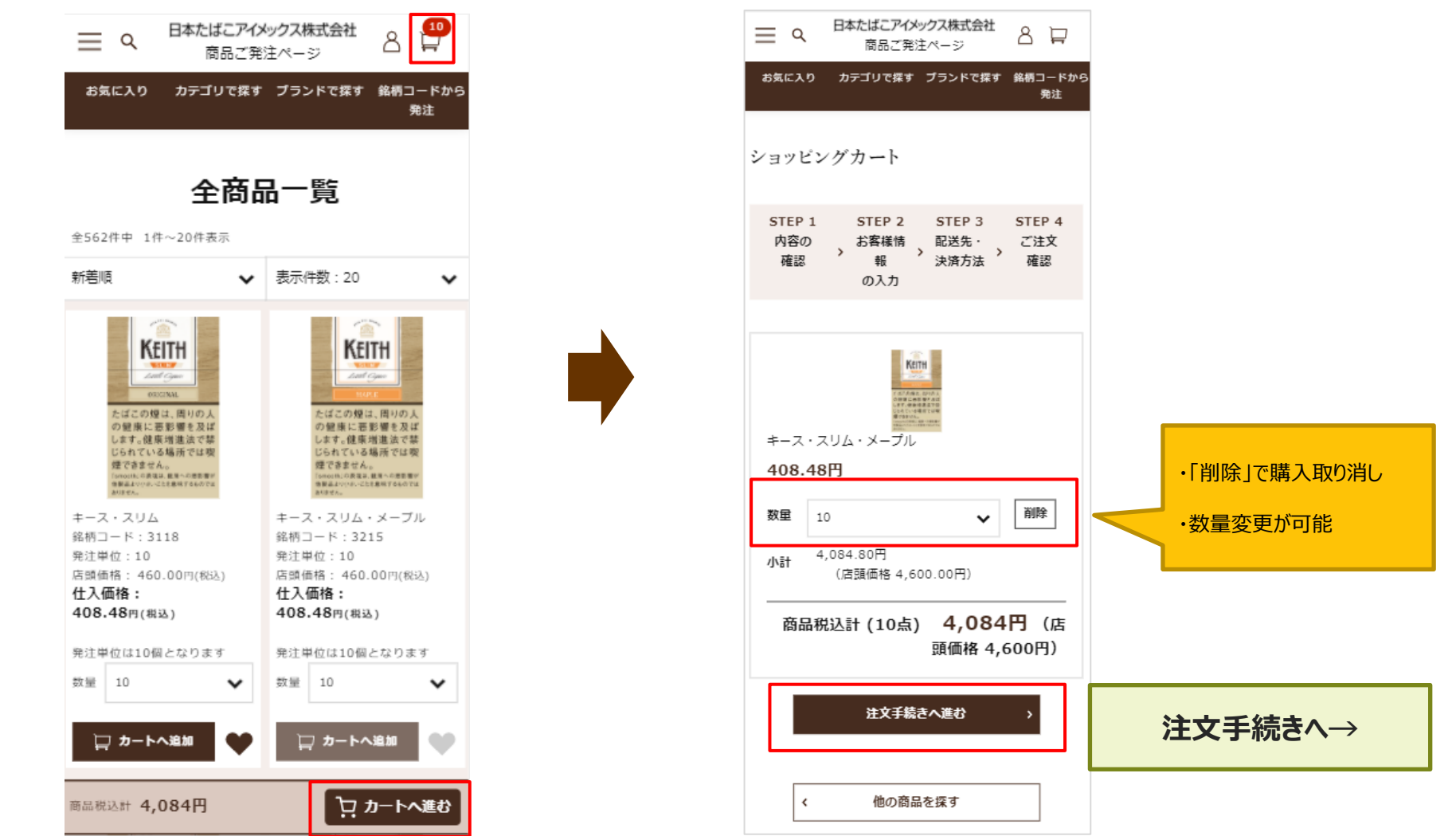

04.(4) 配送先・決済方法の確認

ログイン 商品検索 商品発注

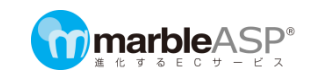

| Image: Statute of the statute of the statute of th | ご注文者<br>○○商店 様<br>〒225-0000<br>神奈川県横浜市xx区xxx1-1-1<br>TEL 045-111-1111 | <ul> <li> <b>配送指定</b><br/>+日は2021/03/31です。配送時間帯をお間違えのないようご指定<br/>ください。<br/>配送日にご希望があればご指定ください。<br/>・        御定目(2021年4月2日以降でご指定ください。)<br/>2021/04/02(金)         </li> <li>         印送時間帯に希望があればご指定ください。<br/>・</li></ul> | <ul> <li>*ご注意</li> <li>日付指定は</li> <li>ご注文から7日以内で指定してください</li> </ul> |
|----------------------------------------------------------------------------------------------------|-----------------------------------------------------------------------|----------------------------------------------------------------------------------------------------|---------------------------------------------------------------------|
| (140-348<br>(140-348<br>(140-348<br>(140-348<br>(140-348<br>(140-348<br>(140-348<br>(140-348)<br>(150-348)<br>(150-348)                                                                                                    |                                                                       | ○ 代金引換 次へ > く 戻る 注文キャンセル >                                                                                                    | 最終確認画面へ→                                                            |

I

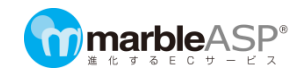

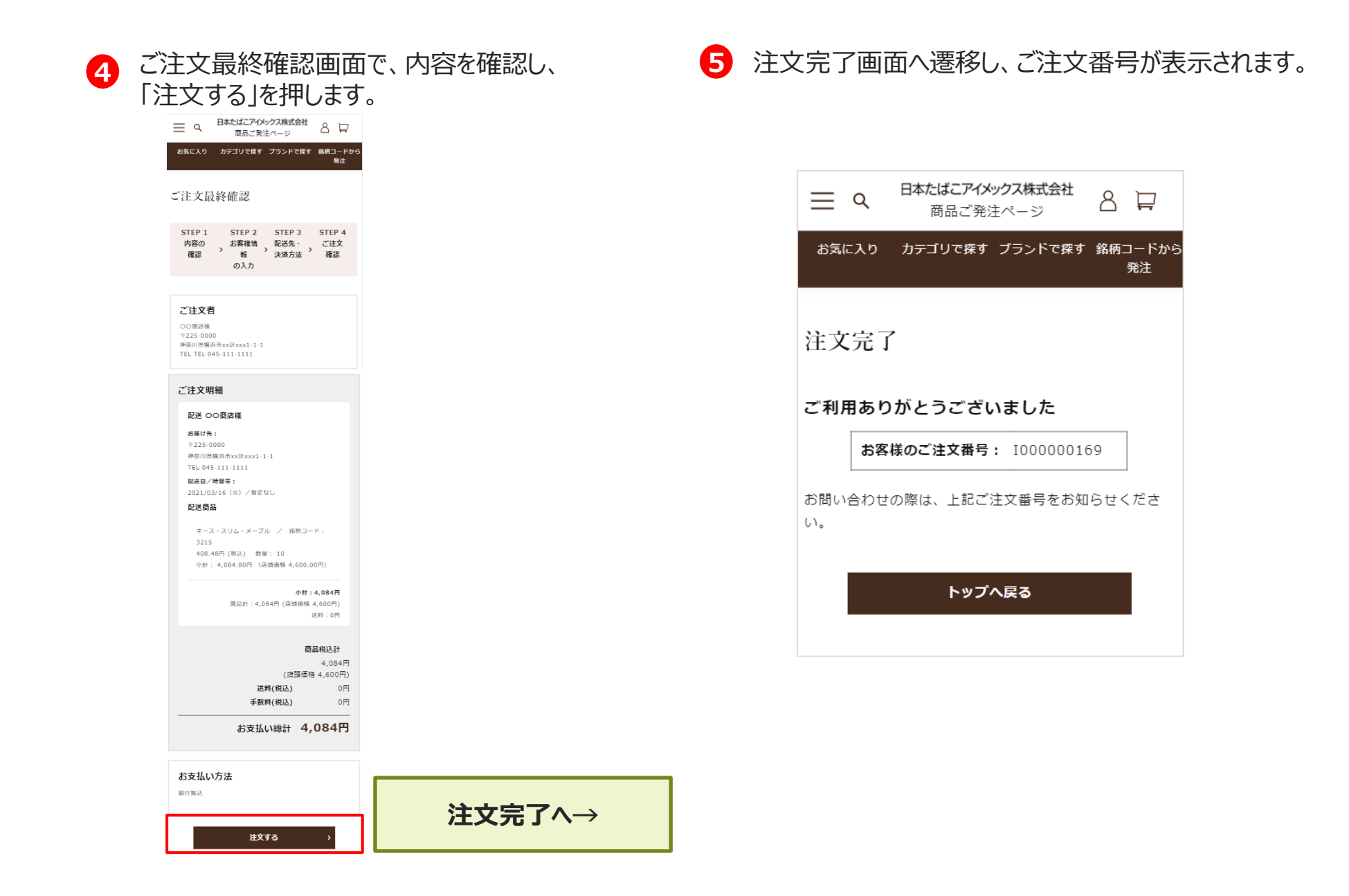

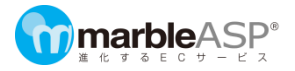

### 05.マイページについて

05.(1) マイページ閲覧方法

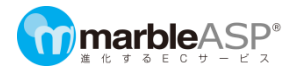

画面上部の A を押すとマイページに遷移します。 購入履歴、お気に入りに登録済みの商品が確認できます。

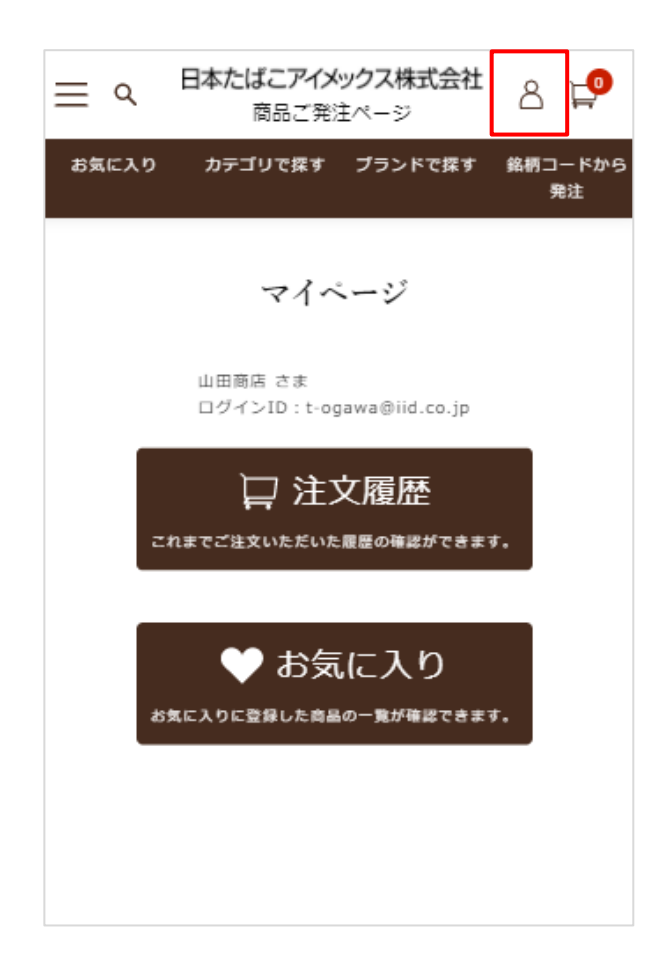

05.(2) 注文履歴の確認方法

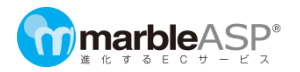

#### 「注文履歴」を押すと過去の注文日時や注文ステータスを確認することができます。

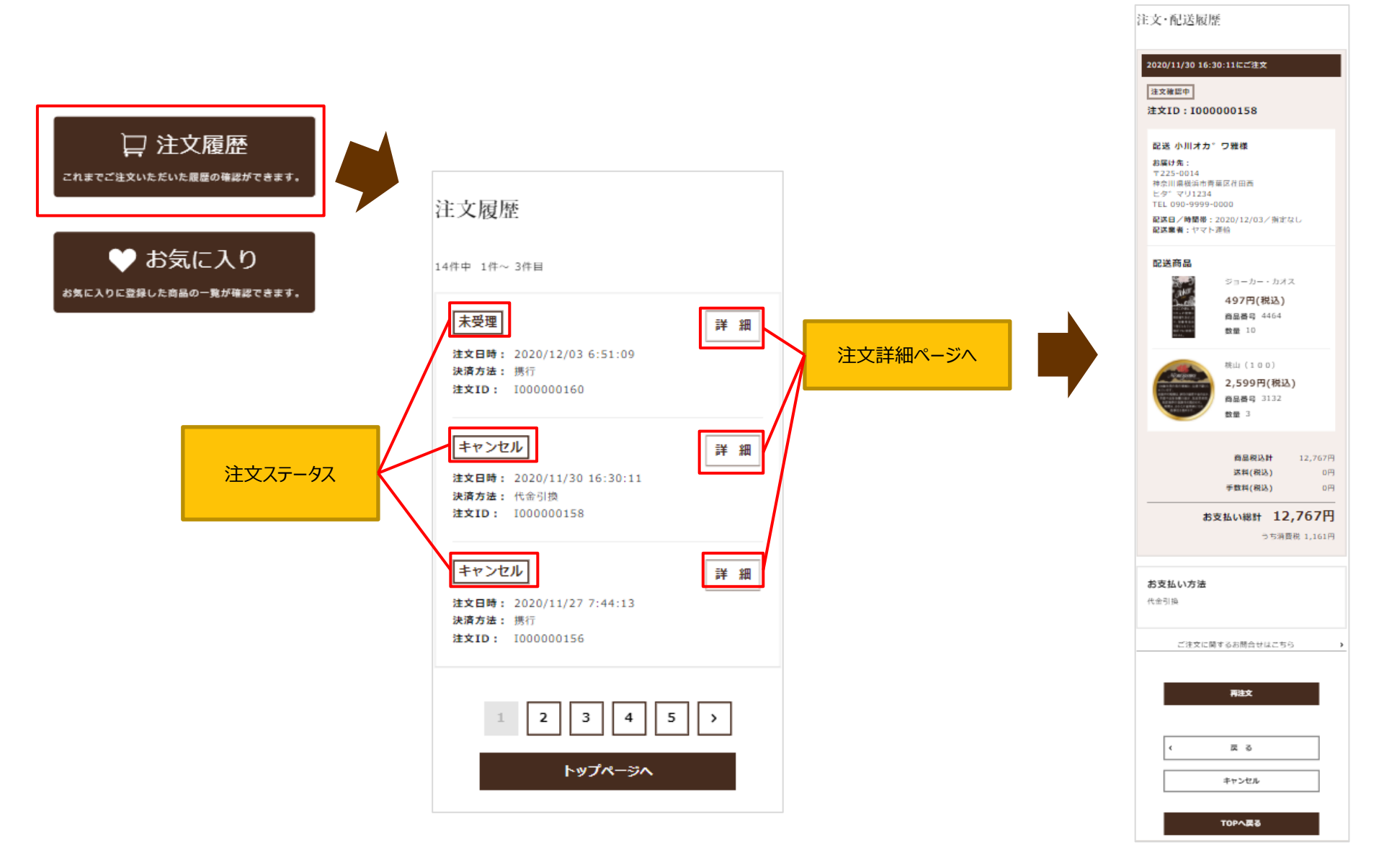

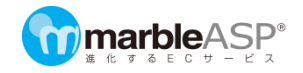

マイページから「お気に入り」を押すと登録したお気に入りの一覧が表示されます。

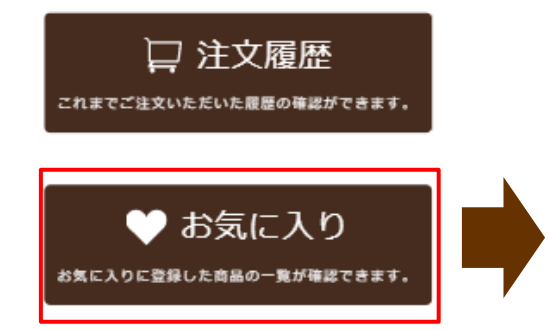

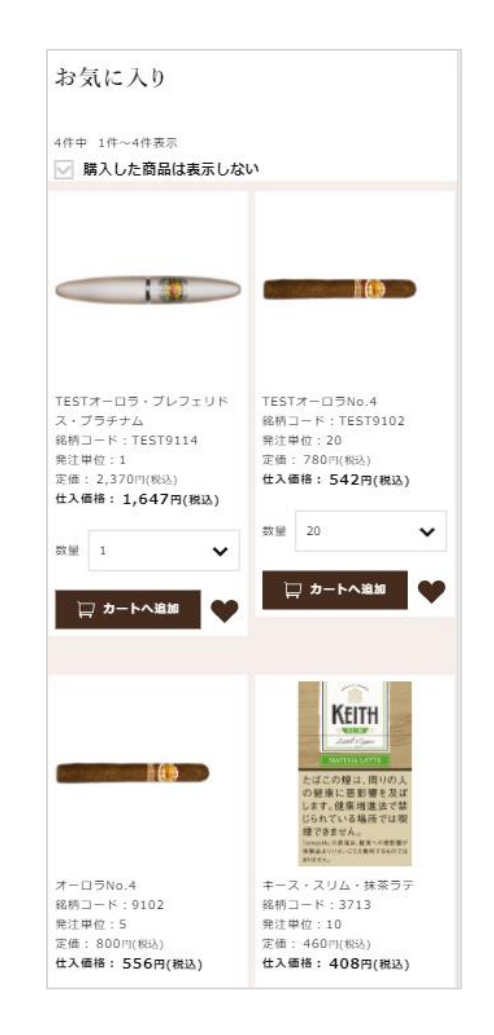

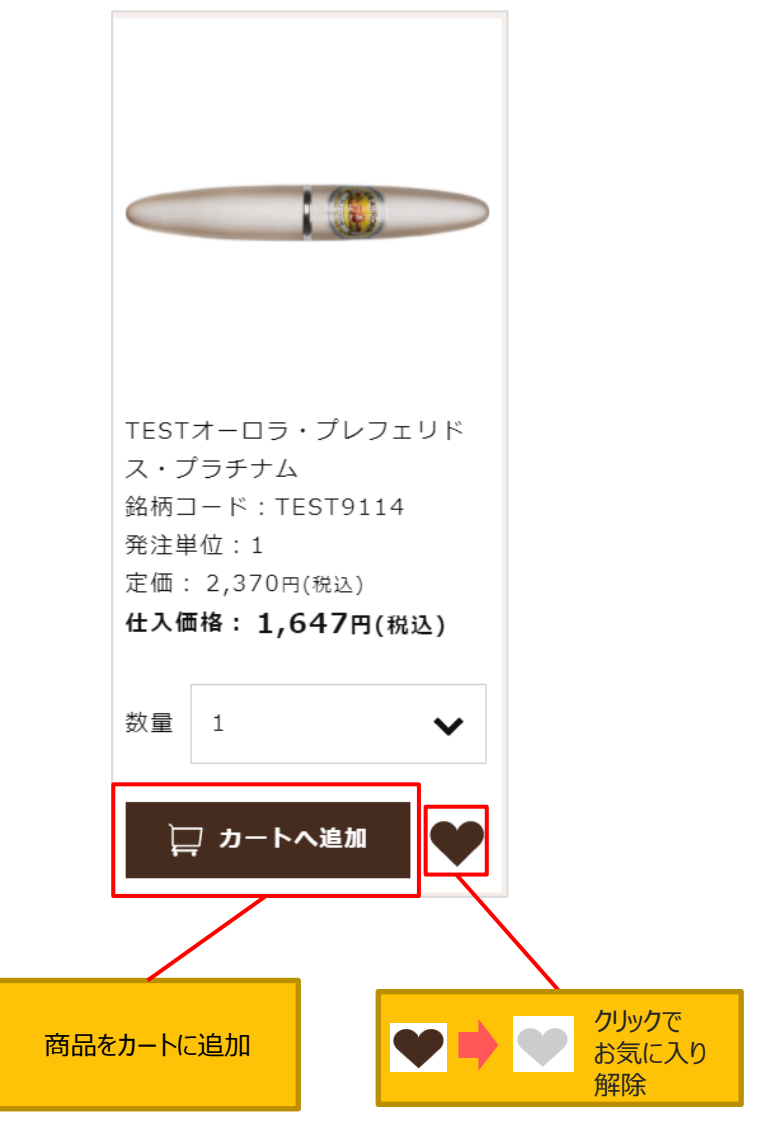

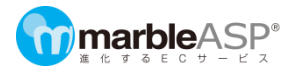

カテゴリー一覧や商品詳細で「♥」をクリックした商品がお気に入りに表示されます。

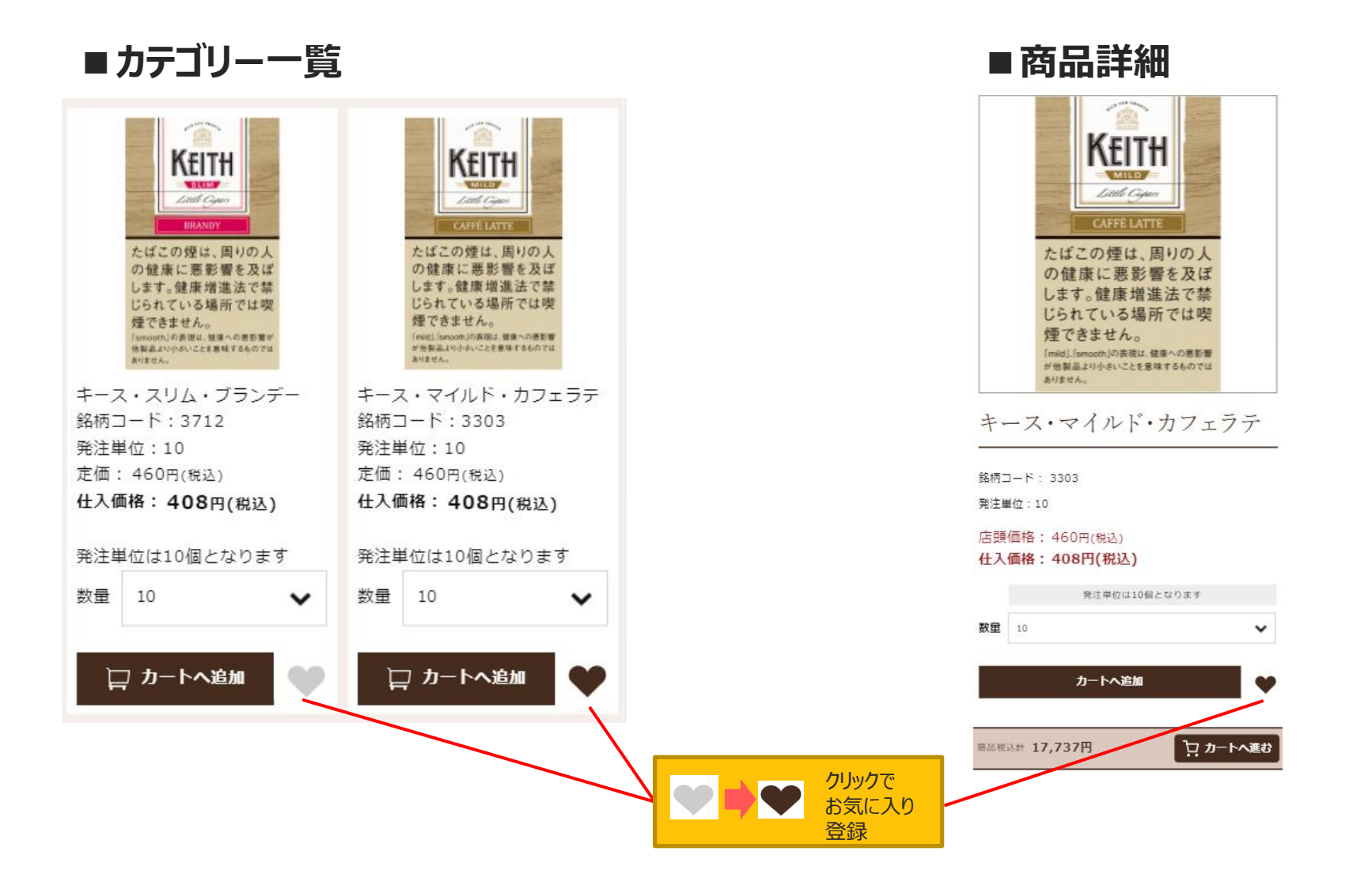

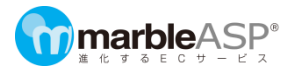

### 06.こんなときどうする

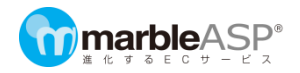

#### 前回と同じ注文をするには、購入履歴から「再購入」をしていただくと、商品の検索を省略できます。 注文履歴については「05.(1) マイページ閲覧方法」をご確認ください。

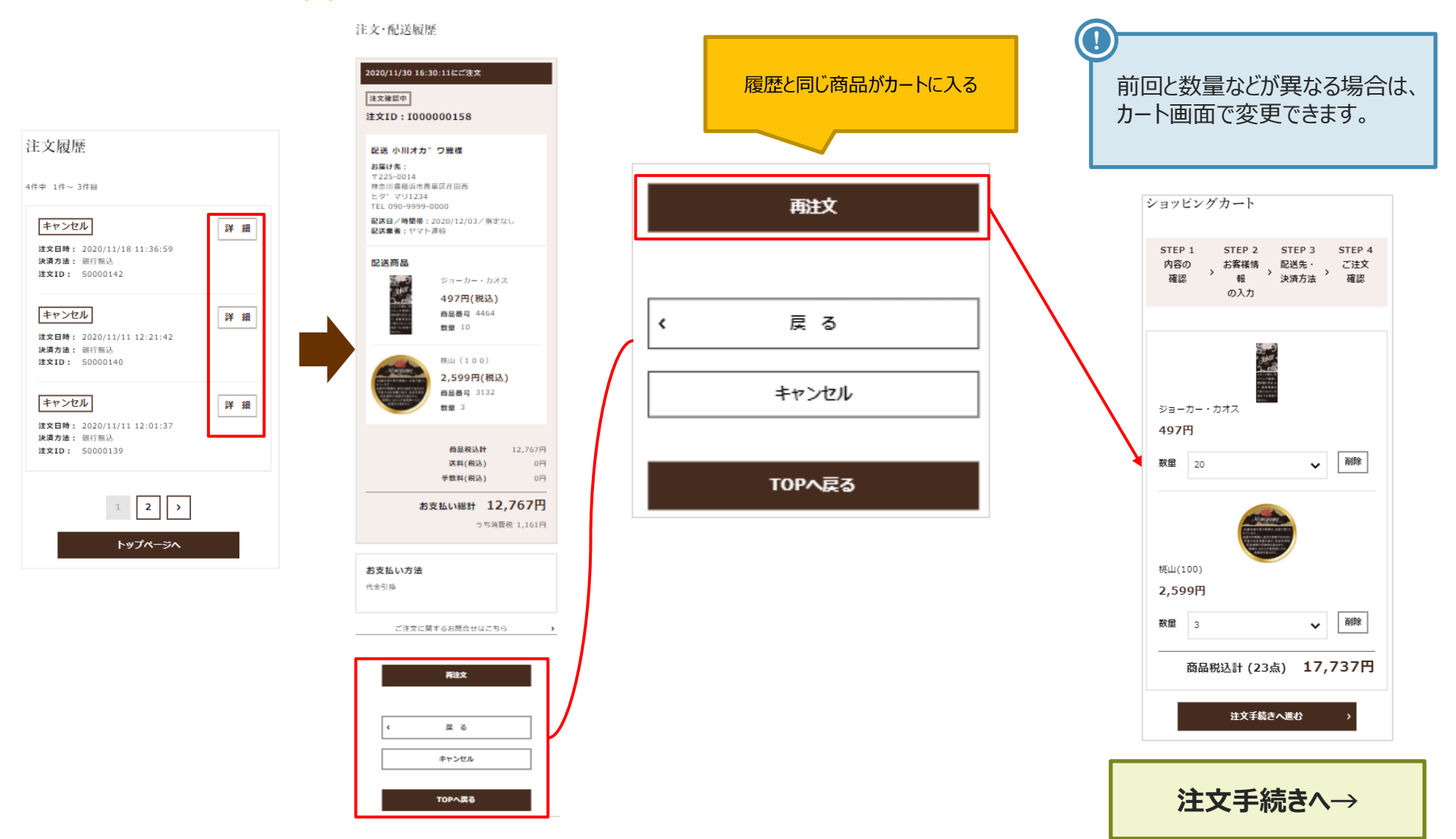

### 06. (2)注文をキャンセルしたい①

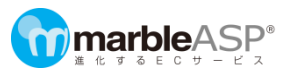

#### キャンセル可能か確認する

注文のキャンセルは、マイページから行います。

ステータス「注文確認中」の注文のみ、キャンセル可能です。

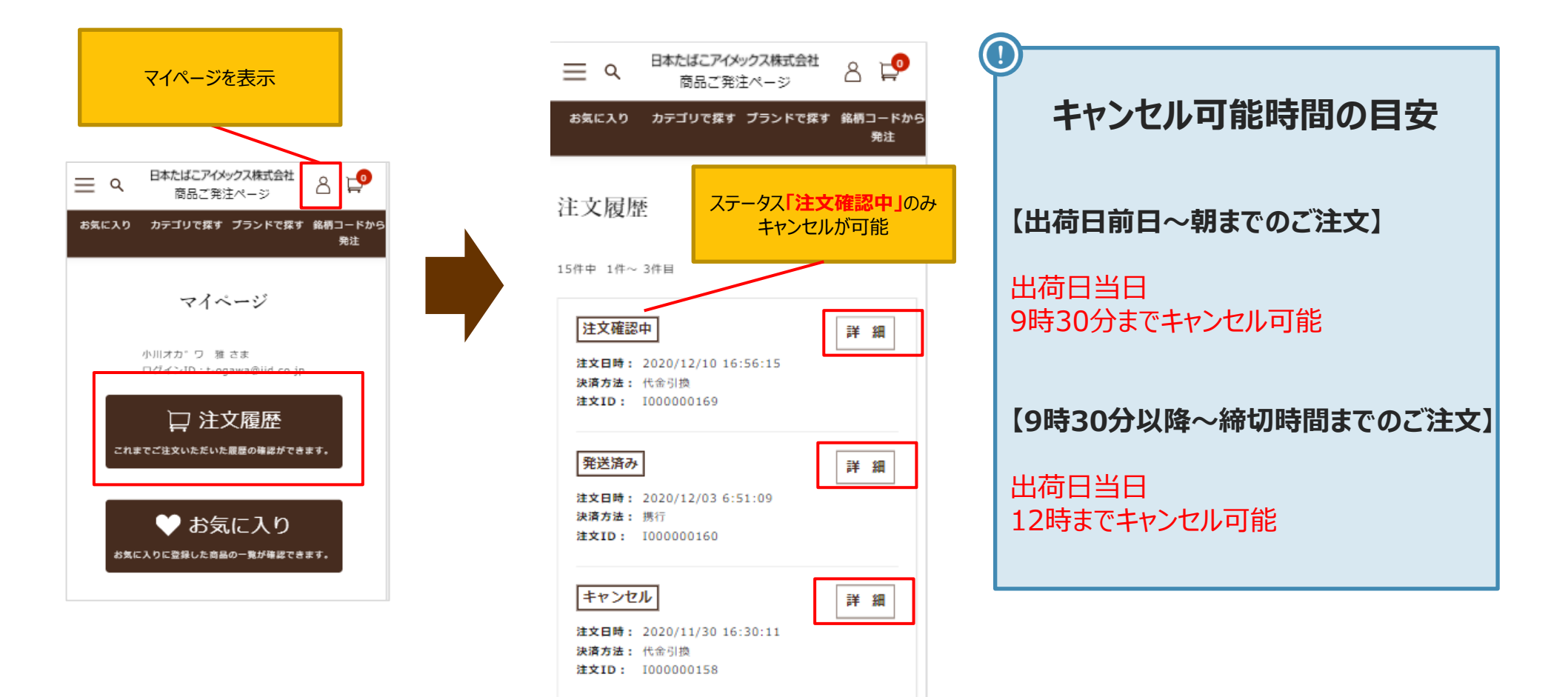

06. (2)注文をキャンセルしたい②

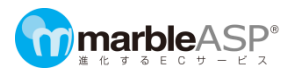

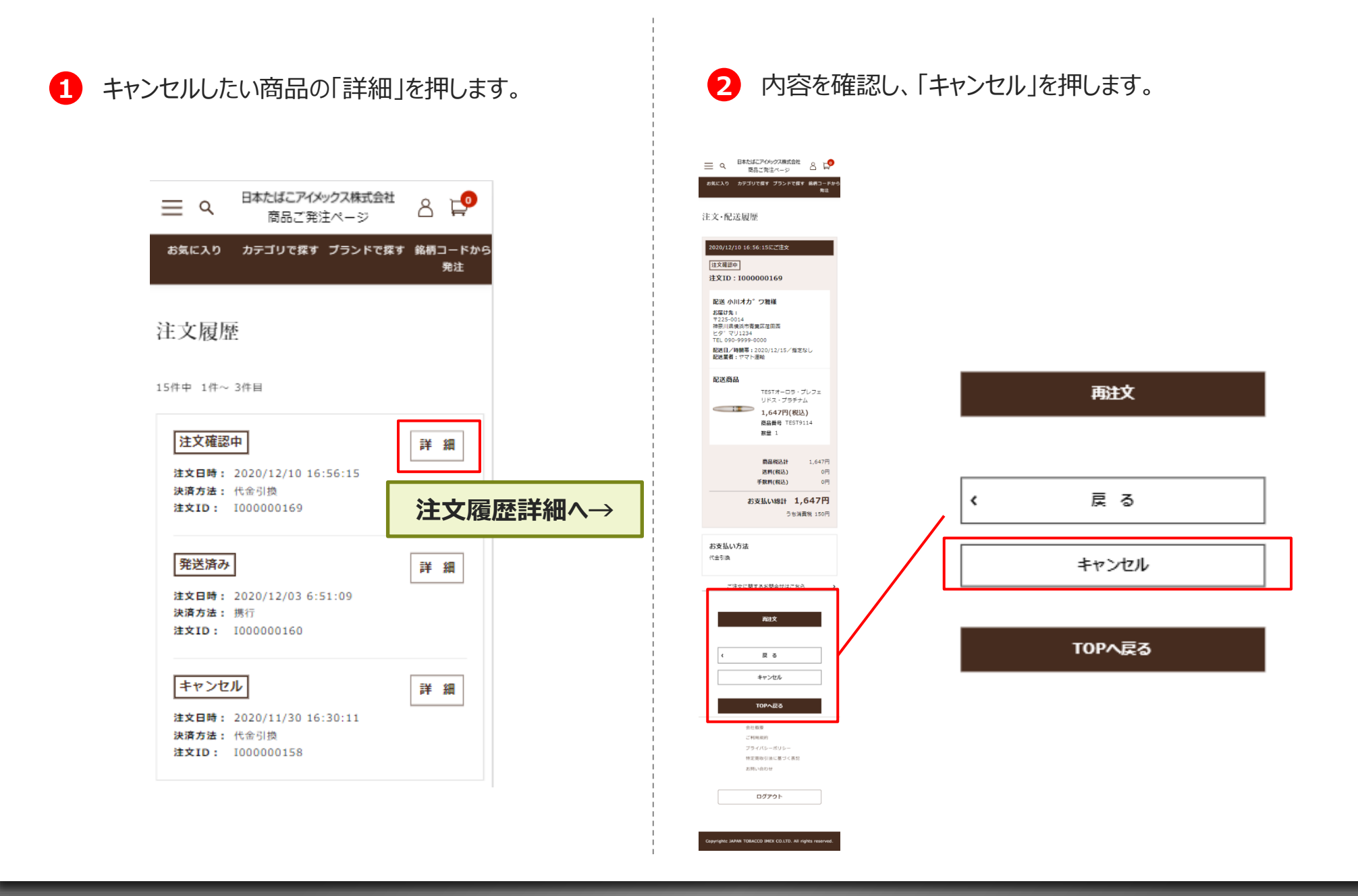

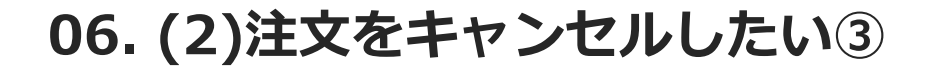

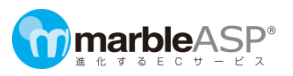

| 3 確認ダイアログが出たら「OK」を押します。                     | ④「ご注文をキャンセルしました」と表示され、<br>注文・配送履歴ステ−タスが「キャンセル」に変わります。       |
|---------------------------------------------|-------------------------------------------------------------|
| ord.jtimex.co.jp の内容<br>ご注文を取り消します。よろしいですか? | 注文·配送履歴                                                     |
| OK キャンセル                                    | <u>ご注文をキャンセルしました。</u>                                       |
|                                             | 2020/12/10 16:56:15にご注文<br><i>キャンセル</i><br>注文ID: I000000169 |
|                                             |                                                             |

ł

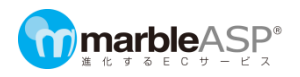

#### 数量間違いや一部の商品のみキャンセルしたい場合

#### 注文の一部のみ変更は出来ません。一度全てキャンセルしてください。

キャンセル後、マイページの注文履歴・配送履歴から、「再注文」を押して、カート画面で数量等を調整してください。 商品の追加をしたい場合は通常通り商品検索をしてカートに追加します。

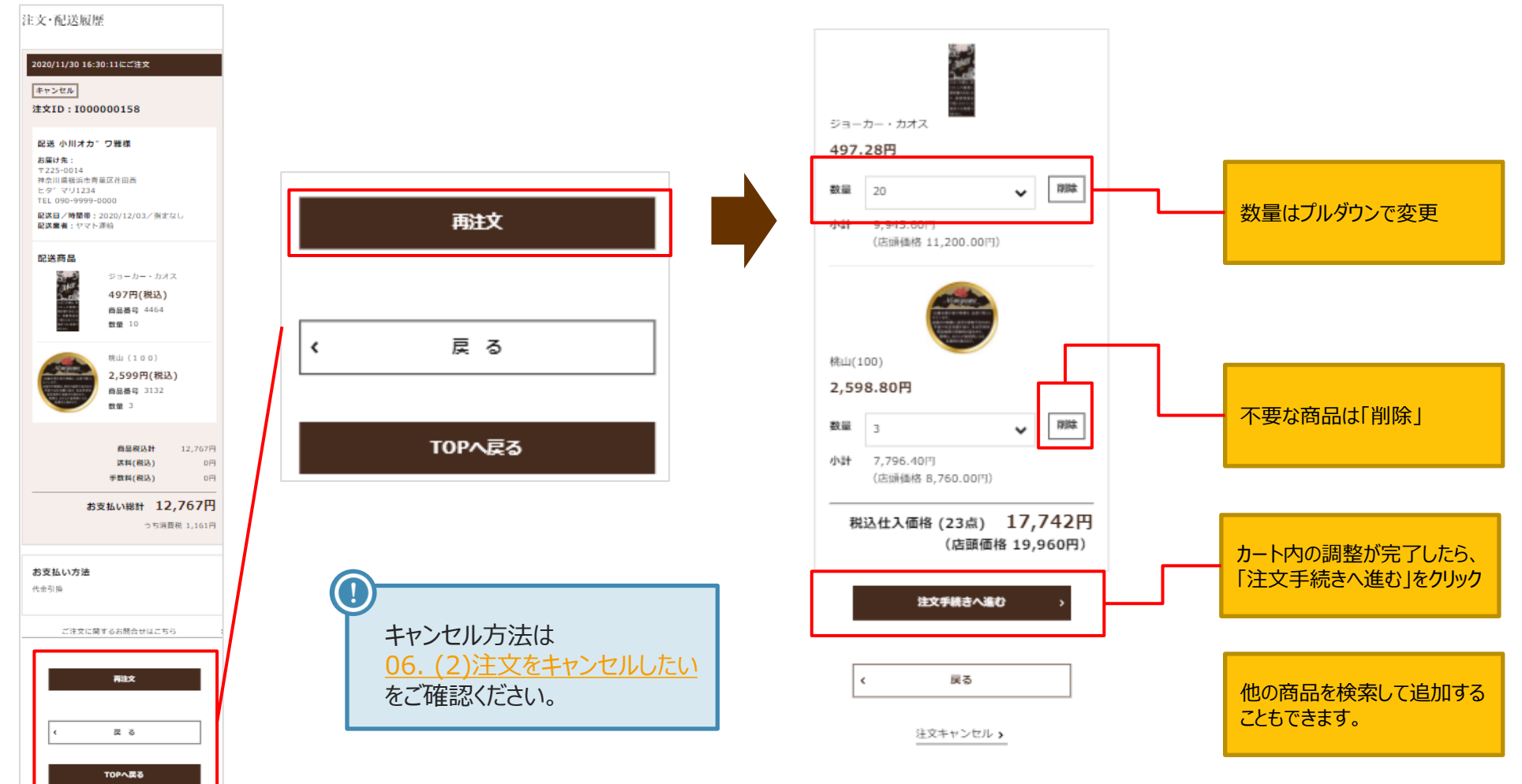

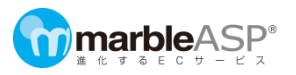

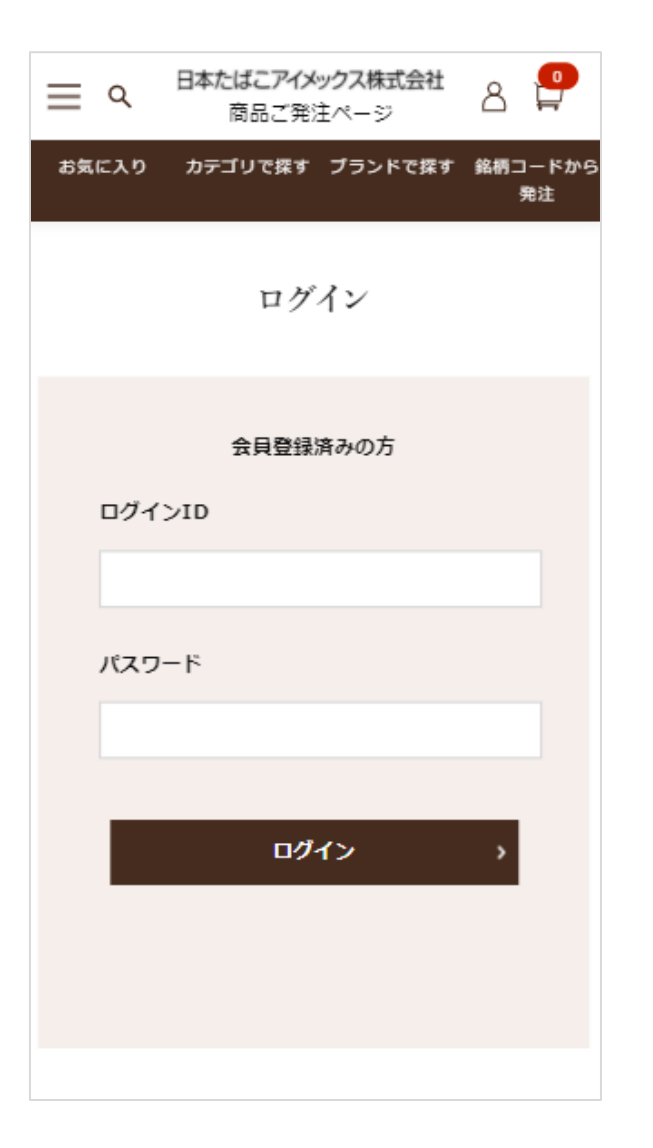

操作しない時間が続くと、ログイン画面が表示される場合があります。 お手数ですが、再度ログインID、パスワードを入力してください。

06.(5) 登録情報を変更したい

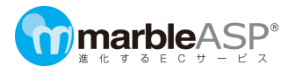

登録住所などの情報を変更ご希望の際は、お手数ですがページ下部の「お問い合わせ」、またはお電話にてご連絡ください。

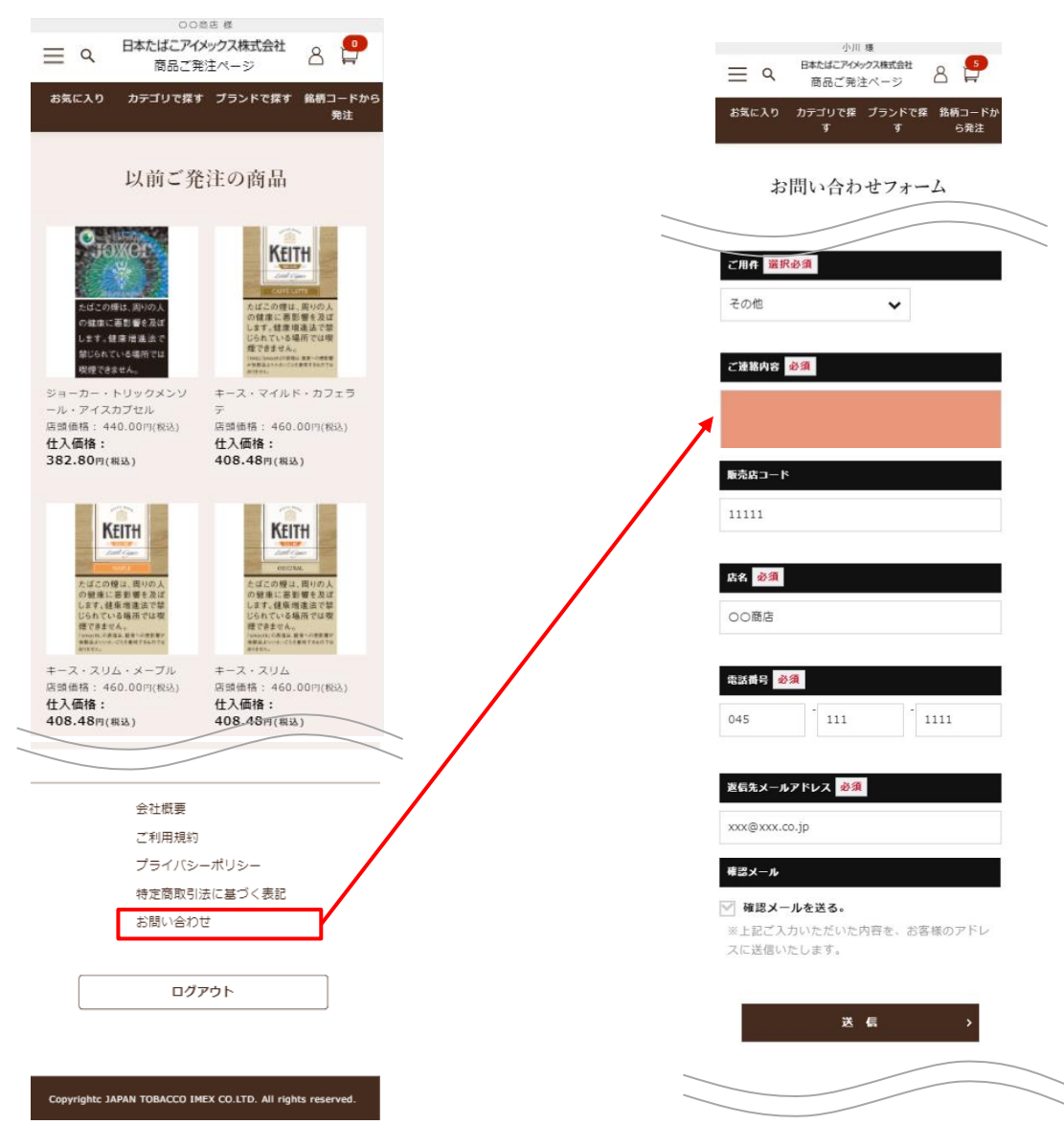

Copyrightc JAPAN TOBACCO IMEX CO.LTD. All rights reserved.

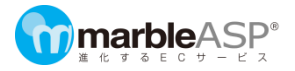

### 07.お問い合わせ方法

### 07.(1) メールフォームでのお問い合わせ

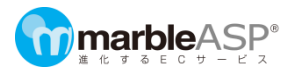

#### メールフォームでのお問い合わせは、ページ下部の「お問い合わせ」より行えます。

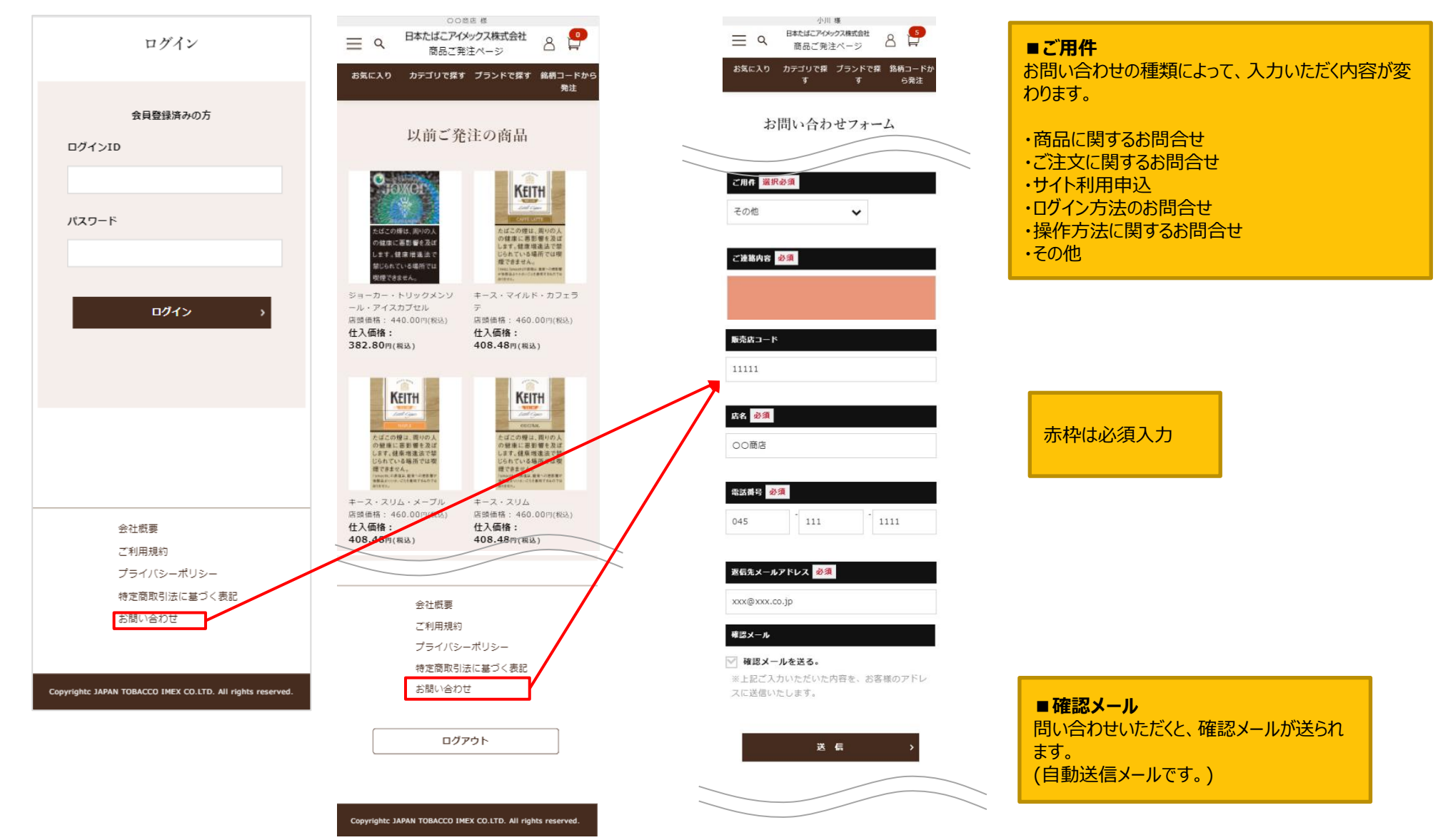

### 07.(2) お電話でのお問い合わせ

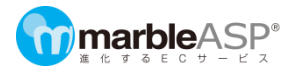

お電話でのお問い合わせ先

# 0120-313-920

電話受付時間:9:00~16:00(土日祝日および年末年始を除く)